## Book instruments/request services in openIris Charité

If you are working at the Charité with a valid charité email address you can login to openIris Charite with your charité account. In order to book instruments or request services in openIris you need to be a member of a research group that is registered in openIris. Some bookings will also require a cost center (Kostenstelle/ Innenauftrag), that needs to be attached to your group in openIris.

### <u>Login</u>

- Open any browser, except for internet explorer. Use a current version of your browser
- Go to https://iris.charite.de
- Log in with internal sign in (upper right corner of the page, *image 1*)
  - if you are using a Charité PC in your account you are directly logged in (openIris uses your Charité credentials for login)
  - if you are not using a Charité PC: type in your Charité email address and your password (*image 2*)

| Image | 1 |
|-------|---|
| mage  |   |

| CHARITÉ | BIH Berlin Institute<br>of Health<br>Charité & MDC | Home | Resources | Facilities | About | Sign in / Register Internal sign in Contact |
|---------|----------------------------------------------------|------|-----------|------------|-------|---------------------------------------------|
|---------|----------------------------------------------------|------|-----------|------------|-------|---------------------------------------------|

Charité & BIH Research Infrastructures: Share. discover and collaborate for better science

| Image 2 | 2 |
|---------|---|
|---------|---|

| C                   |                                                                             |
|---------------------|-----------------------------------------------------------------------------|
| Anmelde<br>Login-Pa | -Seite für vertrauenswürdige Applikationen.<br>ae for trusted Applications. |
|                     | <b>5</b>                                                                    |
| Login-Fo            | rmat = eMail                                                                |

- Info: sometimes the browser is set to accept your username instead of the email address (login format)
- Info: you cannot use a Charité PC with another person logged in - openIris will automatically login as this person (because it uses the Charité credentials for login)

- A list of all Providers (core facilities) at the Charité is found in the tab *Browse*. To find out more about the core facility, click on the name or the logo.
- A list of scheduled resources (instruments or services that you can book by the hour) is found in the tab *Scheduler*. Select a specific provider (core facility) to narrow down your search.
- A list of services (anything that cannot be booked in the scheduler) is found in the tab *Services*. Again, select a specific provider to narrow down the selection.

| CHARITÉ BHH Bedin babitan<br>of Hatth<br>Browse Scheduler ervice<br>Timeline List (Time) tist (Day) Bo | es Dashboa<br>okings         | rd                           |       |                                        |                             |           |                    | ť       |
|----------------------------------------------------------------------------------------------------|------------------------------|------------------------------|-------|----------------------------------------|-----------------------------|-----------|--------------------|---------|
| Any provider                                                                                           | Any ty                       | pe                           |       | Filter text                            |                             | Q         | ۲                  |         |
|                                                                                                    | Q                            | , December 27 2019           | •     | Next day 🕨                             | Next w                      | veek ►I   |                    |         |
| Any provider                                                                                           |                              |                              |       |                                        |                             |           |                    |         |
| 7T Experimental MRIs                                                                                   |                              | ing Confocal 🛛 🏅             | > St  | atus: Online Agen                      | t status: 😑                 | nee trail | ning sequent have  |         |
| AMBIO                                                                                                  |                              |                              |       | infinenca. Ivew user                   | s · access u                | pon dian  | ning request nere. |         |
| Benjamin Franklin Flow Cytometry                                                                       | 1                            |                              |       |                                        |                             |           |                    |         |
| BIH Stem Cell Core                                                                                     |                              | CCO Rm 01 205 Wirshouwerd    |       |                                        |                             |           |                    | 12h 24h |
| Charité Research Workshop                                                                              |                              | CCO Rm. 01-306, VIrchowweg ( | o.,   |                                        |                             |           |                    |         |
| Charité   BIH Flow & Mass Cytomet                                                                      | ry Core Facility             | >                            |       |                                        |                             |           |                    |         |
| Core Facility for Electron Microsco<br>Core Facility for Electron Micros                               | py (all sites)<br>copy (CCM) | ng Disk Confocal 🏅           | St Co | atus: Online Agen<br>omments: New user | t status: 😐<br>s - access u | pon trai  | ning request here. |         |

### Charité | BIH Flow & Mass Cytometry Core Facility

For use of the instruments and services of the Flow & mass cytometry core facility you need to **request a project meeting first**. (Service: Project Meetings - select the appropriate technology).

You need to be member of a group and a cost center needs to be selected when requesting the project meeting. Make sure you select the appropriate one. The initial meeting is free of charges.

Attach the required documents to your service request. See also

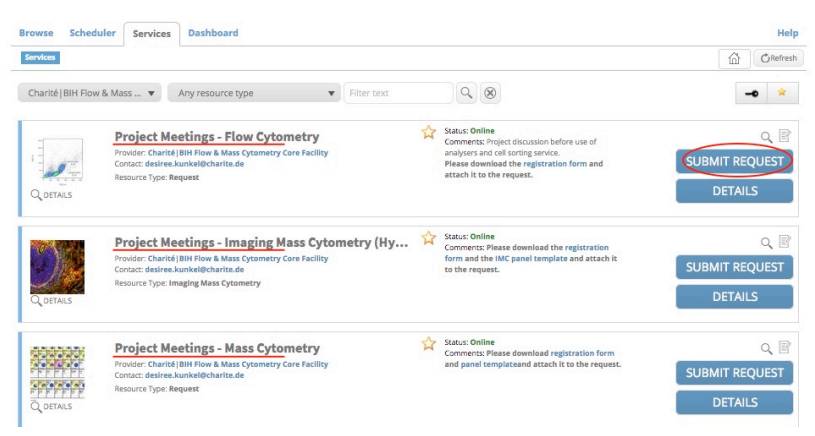

website and userguidelines. We will contact you if we have additional questions or if the documents are not complete and send you the next available dates for a project meeting (Flow: 45-60min, Mass: 90-120min).

If you cannot submit a request, you might not yet be a member of a group, or a cost center still needs to be defined.

| Services           |                                                                                                    |                                                                               |                                                                                                    | C Refresh                        |
|--------------------|----------------------------------------------------------------------------------------------------|-------------------------------------------------------------------------------|----------------------------------------------------------------------------------------------------|----------------------------------|
| Charité   BIH Flow | & Mass 🔻 Any re                                                                                       | source type                                                                   | Filter text                                                                                                    | <b>-0</b> *                      |
| Q DETAILS          | Project Meeting<br>Provider: Charité   Bil H Fi<br>Contact: desiree.kunkelé<br>Resource Type: Request | <b>gs - Flow Cytometry</b><br>w & Mass Cytometry Core Facility<br>Pcharite.de | Status: Online<br>Comments: Project discussion before use of<br>analysers and cell sorting service.<br>Please download the registration form and<br>attach it to the request. | Q 🖹<br>SUBMIT REQUEST<br>DETAILS |
|                    |                                                                                                    | roject Meetings - Flow Cytometry                                              |                                                                                                    |                                  |
| Q DETAILS          | Project Meeti<br>Provider: Charité (BIH<br>Contact: desiree.kunk<br>Resource Type: Imagir             | Group: *<br>Cost center: *<br>Comments:                                       | N/A You must be a member of a group Please select -                                                                                                    |                                  |
| Q DETAILS          | Provider: Charité   BiH<br>Provider: Charité   BiH<br>Contact: desiree.kunk<br>Resource Type: Reque   | Please upload the Registration form:                                          | Select file(s)                                                                                                    |                                  |

### Join a group, if you are not yet member of a group in openIris

- In the tab Browse, select Groups (see *image 3*)
  - Info: if you are already a member of a group in openIris, you will see the respective group, if you are not yet a member of a group, the list will be empty.
- Select the button All. A list of all registered groups is now shown. You can search for your group by typing in the last name of the group leader. (see *image 4*)
- To join a group click on the arrow (see *image 4*). An email is now send to the group leader (and/or the administrator of the group) to validate your request (see *image 5*).
- info: Please let your group leader know, that he/she will get an email from openiris@charite.de and needs to approve your request by clicking on the link. You can see the status of your request in the group list.

| Image 3 | CHA  | RITÉ BHE definition<br>dema a suc                   | min                |                  | I | ▲ desiree.kunkel.►<br>Help |
|---------|------|-----------------------------------------------------|--------------------|------------------|---|----------------------------|
|         | Real | diters Resources Groups Departments/Institutes      | Organizations Proj | ects Communities |   | C Refresh                  |
|         | Se   | lect groups on the page / III Select all groups fro | m the grid         | Organization     | T |                            |
|         | 0    | Flow & Mass Cytometry (BIH Cytometry Core)          |                    | Charite          |   |                            |

| Image 4 | Browse Scheduler Services Dashboard Admin                    |                                    |           | Help         |
|---------|--------------------------------------------------------------|------------------------------------|-----------|--------------|
|         | Providers Resources Groups Departments/institutes Organi     | zations Projects Communities       |           | CRefresh     |
|         | type in last name of group leader to search                  | Q 🛞 Member All 👂                   |           |              |
|         | Select groups on the page / III Select all groups from the g | rid                                |           |              |
|         | Name                                                         | ▼ Organization                     | T         |              |
| Image 5 | Admin (Admin)                                                | Charite                            |           |              |
| inage o |                                                              |                                    |           |              |
|         | Please approve or reject                                     | t this group access request:       |           |              |
|         |                                                              |                                    |           | •) Q         |
|         | Group: Flow & Ma                                             | ss Cytometry                       |           | <b>→</b> ) Q |
|         | User: Desiree Kun                                            | kel (desireekunkel@gmail.com)      | the group | •            |
|         | <ul> <li>Organization: Cha</li> </ul>                        | rité Universitätsmedizin Berlin    |           | <b>→</b> ) Q |
|         | <ul> <li>Group admin(s): d</li> </ul>                        | esiree.kunkel@charite.de           |           |              |
|         | <ul> <li>Organizational adr</li> </ul>                       | min(s): <u>openiris@charite.de</u> |           |              |
|         | <ul> <li>Date: 2019-12-27</li> </ul>                         | 11:27 (UTC)                        |           |              |
|         | Approve group access r                                       | equest                             |           |              |
|         | Reject group access rec                                      | uest                               |           |              |

## Register a group

If your group is not yet registered in openIris (see *image* 6):

- go to Services
- select Administration OpenIRIS as a provider
- submit a request to add a group

| mage o | Browse Sched         | Uler Services Dashboard                                                                                                   |         |        | Help                      |
|--------|----------------------|----------------------------------------------------------------------------------------------------|---------|--------|---------------------------|
|        | Administration C     | Pilter text                                                                                                    |         | 2 🛞    | -0 *                      |
|        | CHARITÉ<br>Q details | Add a group<br>Provider: Administration Open IRIS Charité<br>Contac: Openisis@charite.de<br>Resource Type: Administration | Status: | Online | SUBMIT REQUEST<br>DETAILS |
|        | CHARITÉ              | Add a cost center / 'Innenauftrag' to a group<br>Provider: Administration Open IRIS Charité                               | Status: | Online |                           |

# Add cost centers (Kostenstelle/Innenauftrag)

Info: in order to book instruments or request services in openIris you need to be a member of a research group and, in some cases, have a cost center defined.

The cost center needs to be selected when booking and is used to apply the charges via ILV (interne Leistungsverrechnung). Make sure that the correct cost center is registered with your group. If the group has more than one cost center, make sure you select the right one when booking (verify this with your group leader!).

Add a cost center to the group if the appropriate cost center is not yet defined (see image 7)

- go to Services
- select Administration OpenIRIS as a provider
- submit a request to add a cost center

If you have any questions on this process, please contact openiris@charite.de.

| Administration C | Ipen IRIS  Any resource type                                               | ०, ⊗        |           |
|------------------|----------------------------------------------------------------------------|-------------|-----------|
|                  | Add a group                                                                | tus: Online |           |
| CHARITÉ          | Provider: Administration Open IRIS Charité<br>Contact: openiris@charite.de |             | SUBMIT RE |
| Q DETAILS        | Resource Type: Administration                                              |             | DETA      |
| -                | Add a cost center / 'Innenauftrag' to a group                              | tus: Online |           |
| CHARITÉ          | Provider: Administration Open IRIS Charité<br>Contact: openiris@charite.de |             |           |
|                  | Resource Type: Administration                                              |             | DETAI     |

Questions?

Charité | BIH Cytometry Core - contact Desiree Kunkel (desiree.kunkel@charite.de) openIris Charité in general: contact the administrator (openiris@charite.de)